# บทที่ 11

การออกแบบและสร้างระบบประสาน

(Interface Design and Construction)

11.1 บทนำ ด้วยเหตุผลที่ว่าการการติดต่อระหว่างผู้ใช้ระบบ นับว่าเป็นส่วนที่สำคัญเช่นกัน ทั้งนี้ เพราะระบบประสานที่ดี ย่อมนำมาไปสู่การเลือกกิจกรรม และการป้อนข้อมูลที่ถูกต้องโดยที่มี องค์ประกอบของระบบสารของผู้ใช้งาน (User Interface) ควรจะมีคุณลักษณะต่อไปนี้คือ

- ปินระบบที่ใช้ง่าย
- 🗅 สามารถโต้ตอบได้ง่าย
- ภาระการป้อนข้อมูลน้อย
- มีส่วนปกป้องการป้อนข้อมูลที่ผิดพลาดเข้าสู่ระบบ
- มีรูปแบบที่นำเสนอ Output ที่เข้าใจง่าย
- สามารถปรับเปลี่ยนระบบได้ง่าย เมื่อสิ่งแวดล้อมเปลี่ยนไป
- 🗅 ระบบมีราคาถูก

สำหรับระบบสารสนเทศที่เป็น Single User ที่มีทรัพยกรคือระบบไมโครคอมพิวเตอร์ ผู้สร้างระบบมักจะใช้ Spread Sheet เป็นตัวดำเนินการสร้างระบบสาสรสนเทศ โดยที่ระบบ ประกอบจะประกอบด้วยปัจจัยดังนี้

- 1. การเลือกตัวแบบ (Model ) ที่เหมาะสม
- 2. การกำหนดข้อมูลที่เกี่ยวข้อง
- 3. การเลือกขั้นตอนในการคำนวณที่เหมาะสม
- 4. การเลือกฟังชันจาก Spread Sheet มาใช้งาน
- การสร้าง Macro จากกิจกรรมและฟังชันเพื่อนำมาใช้ในการอำนวย ความสะดวกในการทำงานที่ซ้ำๆ

- การออกแบบ Interface ที่เหมาะสม ซึ่งในกรณีที่เราใช้ Excel เรา สามารถใช้ VBA เข้ามาช่วยได้ในลักษณะที่เป็น GUI (Graphic User Interface)
- 7. การสร้าง Dialog เข้าช่วยในการติดต่อกับ ผู้ใช้งาน

#### 11.2 ความรู้พื้นฐานของทรัพยากรบน EXCEL

โครงสร้างของข้อมูลที่บันทึกบน EXCEL ข้อมูลที่บันทึกบน EXCEL จะเรียก ว่า Workbook โดยที่ Workbook สามารถจะติดต่อ (Link) ถึงกันได้ ดังนั้นการแบ่งปันทรัพยากร ระหว่าง Workbook เราสามารถกระทำได้ ภายในแต่ละ Workbook จะแบ่งกันเป็นส่วนๆที่ เรียกว่า Worksheet ซึ่งจะสามารถดำเนินการติดต่อระหว่างต่าง Worksheets ได้ในลักษณะ เดียวกัน ภายในแต่ละ Worksheet จะประกอบด้วยเซลย่อยๆ ที่จะระบุแต่ละเซลด้วยตำแหน่งคือ สดมภ์ (A,B,...) และแถว (1,2,....) เช่นระบุตำแหน่งที่ต้องการใช้งานเซลหนึ่งว่า B5 เป็นต้น การอ้างถึงข้อมูลที่ต้องการสามารถทำเป็น กลุ่ม (Range) ได้ ใน 2 ลักษณะคือ

- มิติเดียว เช่น A1:A10 (A1 ถึง A10) หรือ A1,A4 ,A8 หมายถึงเฉพาะ 3
   เซลคือ A1,A4 ,A8

หมายเหตุ การอ้างถึงเซลหรือกลุ่มของเซลที่ต้องการเราสามารถทำได้ 2 ลักษณะแล้วแต่ความ ต้องการ คือ

- Relative address เช่นการอ้างถึง A2 การอ้างแบบนี้จะมีผลถึงเมื่อมี การ Copy เซลดังกล่าวไปที่อื่น ระบบจะทำการเปลี่ยนตำแหน่งให้แบบ Logical Address
- Absolute address เช่นการอ้างถึง \$A\$2 การอ้างแบบนี้จะมีผลถึงเมื่อ มีการ Copy เซลดังกล่าวไปที่อื่น ระบบจะยังคงเรียกตำแหน่งเดิมคือ \$A\$2
   CT487

พิจาณาจากตัวอย่างต่อไปนี้ในการใช้ Excel เพื่อสร้างสารสเทศในการตัดสินใจ

ตัวอย่างที่ 11.1 ชายคนหนึ่งมีเงินอยู่จำนวนหนึ่ง โดยมีทางเลือกในการลงทุนอยู่ 2 ทางเลือกคือฝาก เงินกับธนาการ ที่มีข้อตลงว่า จะกิดดอกเบี้ยแบบดอกบี้ยทบต้น โดยอัตราดอกเบี้ยในช่วงที่ฝากใน แต่ละปีจะอยู่ระหว่าง2.5 % - 6.50% ทางเลือกที่ 2 ในการลงทุนคือซื้อพันธบัตรรัฐบาลซึ่งมี ข้อตกลงว่าการกิดดอกเบี้ยเงินที่ได้รับจากการลงทุนซื้อพันธบัตร จะจ่ายเงินปันผลทุกปีอัตรา ดอกเบี้ยกงที่ และจ่ายเงินต้นกืนเมื่อกรบระยะเวลา 7 ปี กรณีทางเลือกที่ 2 ชายกนนี้จะนำเงิน ดอกเบี้ยมาฝากธนาการทุกปีในอัตราดอกเบี้ย 2.5 % - 6.50% และกิดดอกเบี้ยทบต้นเช่นเดียวกัน จง ดำเนินการหาสารสนเททศในการตัดสินใจของชายกนนี้ การกิดภาษีเงินได้จะกิดในอัตรา 15% ตารางที่ 11.1 การกำนวณหาดอกเบี้ยโยใช้ฟังก์ชั่น Random Number ในการทำ Simulation ทางเลือกที่ 1 ฝากกับธนาการ ที่อัตราดอกเบี้ยอยู่ระหว่าง

|       |               |          | งต้น     | 1000     |  |
|-------|---------------|----------|----------|----------|--|
| ปีที่ | อัตราดอกเบี้ย | ดอกเบี้ย | ภาษี     | เงินรวม  |  |
| 1     | 2.98          | 29.78382 | 4.467573 |          |  |
|       |               |          |          | 1,025.32 |  |
| 2     | 5.54          | 56.75933 | 8.5139   |          |  |
|       |               |          |          | 1,073.56 |  |
| 3     | 5.82          | 62.44292 | 9.366437 |          |  |
|       |               |          |          | 1,126.64 |  |
| 4     | 5.96          | 67.15541 | 11.07331 |          |  |
|       |               |          |          | 1,183.72 |  |
| 5     | 2.78          | 32.96367 | 4.94455  |          |  |
|       |               |          |          | 1,211.74 |  |
| 6     | 3.89          | 47.15145 | 7.072717 |          |  |
|       |               |          |          | 1,251.82 |  |
| 7     | 2.52          | 31.53754 | 4.730631 | 1,278.63 |  |

2.5 % - 6.50%

🖡 เงินรวมจากการฝากธนาคาร

CT487

# ตารางที่ 11.2 การคำนวณหาดอกเบี้ย แสดงด้วยสูตร (Formula) ทางเลือกที่ 1 ฝากกับธนาคาร ที่อัตราดอกเบี้ยอยู่ระหว่าง

| А      | В                     | С             | D         | E           |
|--------|-----------------------|---------------|-----------|-------------|
| ปีที่  | อัตราดอกเบี้ย         | ดอกเบี้ย      | ภาษี      | เงินรวม     |
| 1      | =RAND()*(6.5-2.5)+2.5 | =F2*(B4/100)  | =C4*0.15  | =F2+C4-D4   |
| 2      | =RAND()*(6.5-2.5)+2.5 | =E4*(B5/100)  | =C5*0.15  | =E4+C5-D5   |
| 3      | =RAND()*(6.5-2.5)+2.5 | =E5*(B6/100)  | =C6*0.15  | =E5+C6-D6   |
| 4      | =RAND()*(6.5-2.5)+2.5 | =E6*(B7/100)  | =C7*0.15  | =E6+C7-D7   |
| 5      | =RAND()*(6.5-2.5)+2.5 | =E7*(B8/100)  | =C8*0.15  | =E7+C8-D8   |
| 6      | =RAND()*(6.5-2.5)+2.5 | =E8*(B9/100)  | =C9*0.15  | =E8+C9-D9   |
| 7      | =RAND()*(6.5-2.5)+2.5 | =E9*(B10/100) | =C10*0.15 | =E9+C10-D10 |
| Sheet1 |                       | Relativ       | e Address |             |

#### 2.5 % - 6.50%

### Sheet1 Kelative Address ตารางที่ 11.3 ทางเล็กที่ 2 การคิดดอกเบี้ยเงินที่ได้รับจากการลงทุนซื้อพันธบัตร ระยะเวลา 7 ปี อัตราดอกเบี้ยคงที่ 4.5 %

| Col C           | Sheet 1           |                   | เงินฝากปีเริ่มต้น |                  |
|-----------------|-------------------|-------------------|-------------------|------------------|
| ภาษีจากพันธบัตร | อัตราดอกเบี้ย     | ดอกเบี้ย          | ภาษีจากธนาคาร     | นำดอกเบี้ยไปฝาก  |
| =B4*\$C\$12     | -                 | -                 |                   | =B4-C4           |
| =B5*\$C\$12     | =Sheet1!B5        | =G4*D5/100        | =E5*0.15          | =G4+E5-F5+B5-C5  |
| =B6*\$C\$12     | =Sheet1!B6        | =G5*D6/100        | =E6*0.15          | =G5+E6-F6+B6-C6  |
| =B7*\$C\$12     | =Sheet1!B7        | =G6*D7/100        | =E7*0.15          | =G6+E7-F7+B7-C7  |
| =B8*\$C\$12     | =Sheet1!B8        | =G7*D8/100        | =E8*0.15          | =G7+E8-F8+B8-C8  |
| =B9*\$C\$12     | =Sheet1!B9        | =G8*D9/100        | =E9*0.15          | =G8+E9-F9+B9-C9  |
| =B10*\$C\$12    | =Sheet1!B10       | =G9*D10/100       | =E10*0.15         | =G9+E10-F10+B10- |
|                 |                   |                   |                   | C10              |
|                 | เงินรวมที่ได้รับจ | งากพันธบัตรรัฐบาล |                   | =G10+H2          |
|                 | _                 |                   | ļ                 |                  |

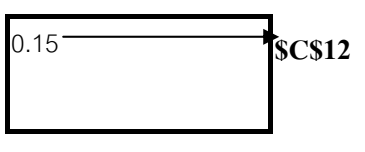

CT487

11.3 ฟังก์ชันต่างๆที่ปรากฏบน EXCEL ฟังชันที่ปรากฏบน EXCEL จะมีมากมายทั้งที่ใช้ในงาน ทางคณิตศาสตร์และทางธุรกิจ ตัวอย่างฟังก์ชัน ที่ใช้งานบ่อยๆ

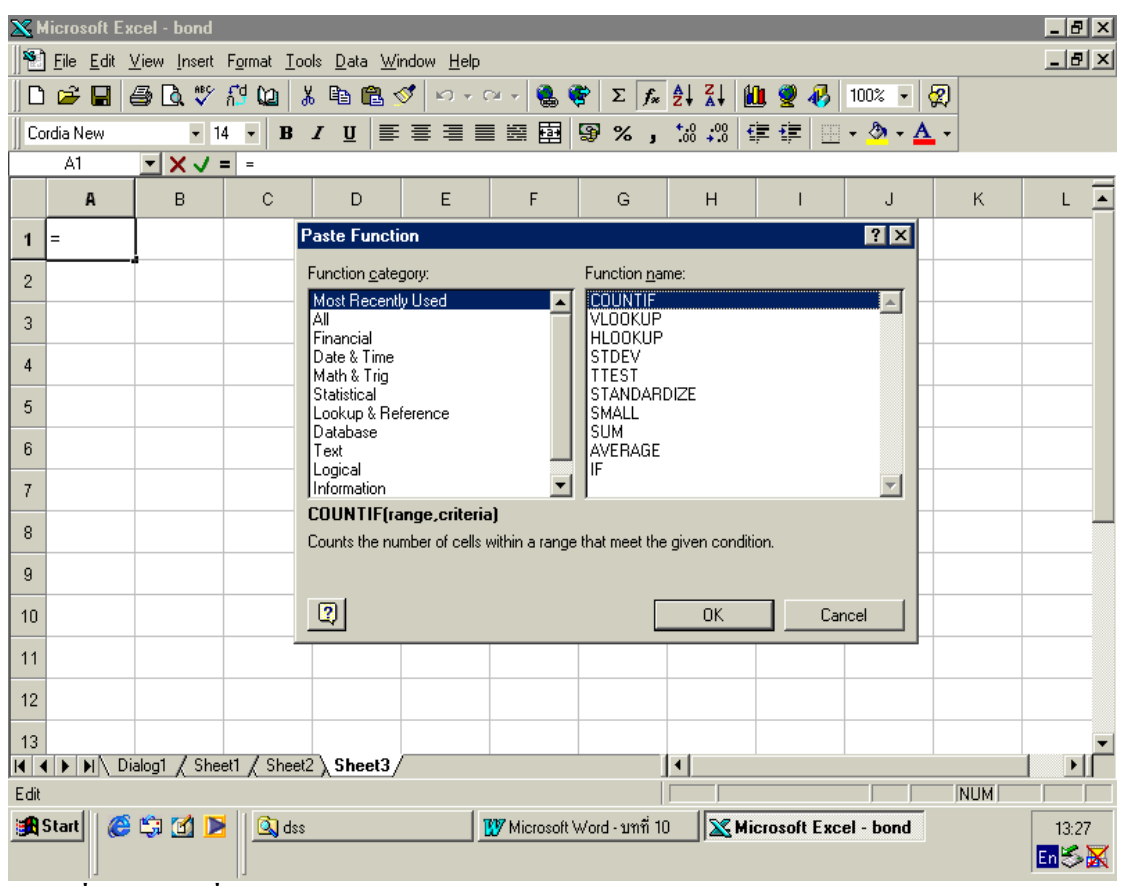

ภาพที่ 11.1 ฟังก์ชั่นของ Excel

ฟังก์ชั่นต่างๆที่ปรากฏนี้จะมีทั้งฟังก์ชั่นทางคณิตศาสตร์ สถิติ และทางการเงิน รวมทั้งฟังกั่นที่ใช้ ค้นหาข้อมูลเสมือนกับ Database ซึ่งนำไปผสมผสานใช้แทนในลักษณะอง SQL เช่น VLOOKUP, HLOOKUP เป็นต้น การใช้ฟังก์ชันต่างๆเหล่านี้ ทำให้ลดภาระการเขียน Code ได้ ดังนั้นถึงแม้ว่า เราสามารถจะเขียน คำสั่งเองได้ เช่นการ Search โดยใช้คำสั่งบน VBA ถ้าเปรียบเทียบ ประสิทธิภาพแล้วการใช้ฟังก์ชั่นของ Excel จะให้ประสิทธิภาพสูงกว่า ดังนั้นแนวทางในตัดสินว่า จะเขียน Code ขึ้นมาใช้งานเอง หรือจะใชฟังก์ชั่นของ Excel ก็จะยึดหลักที่ว่าถ้ามี ฟังก์ชั่นนั้นๆบน Excel ให้ใช้ฟังก์ชั่นนั้นเลย ถ้าไม่มีจึงก่อยเขียน Code ขึ้นมาใช้งาน CT487

| -                        | <b>-</b> 17 - 1 | (21 - ) | ) Ŧ              |                 |                 |                |                       |                       |                     |         | Micr                     | osoft Excel                              |               |                                                         |                                         |         |                       |                          |                                  | _ = X       |
|--------------------------|-----------------|---------|------------------|-----------------|-----------------|----------------|-----------------------|-----------------------|---------------------|---------|--------------------------|------------------------------------------|---------------|---------------------------------------------------------|-----------------------------------------|---------|-----------------------|--------------------------|----------------------------------|-------------|
| C                        | Home            | Inse    | rt i             | Page Layout     | Formul          | as 🖉           | Data                  | Review                | View                | Add-Ins | a Cabe                   | na Nama a                                | 25.0          | a ca Deacadanto                                         | 150 Show Fe                             | umutar. |                       | 1000                     |                                  | ۲           |
| Jx<br>Insert<br>Function | AutoSu          | m Rec   | ently Fi<br>ed * | nancial Logical | Text<br>Library | Date 8<br>Time | Lookup &<br>Reference | €<br>Math<br>* & Trig | More<br>* Functions | • Nama  | ger IIII Crea<br>Defined | in Formula *<br>ite from Select<br>Names | ion 2 Re      | ace Precedents<br>ace Dependent<br>emove Arrows *<br>Fo | Sa Show Po<br>S Derror Ch<br>D Evaluate | ecking  | GG<br>Watch<br>Vindow | Calculation<br>Options * | Calculate Now<br>Calculate Sheet |             |
| 2                        |                 |         | AVER             | AGE             |                 |                |                       |                       |                     |         |                          |                                          |               |                                                         |                                         |         |                       |                          |                                  |             |
| 4                        |                 |         | IF<br>HYPE       | RLINK           |                 |                |                       |                       |                     |         |                          |                                          |               |                                                         |                                         |         |                       |                          |                                  |             |
| 5                        |                 |         | cou              | νT              | F               |                |                       |                       |                     |         |                          |                                          |               |                                                         |                                         |         |                       |                          |                                  |             |
| 7                        |                 |         | MAX              |                 |                 |                |                       |                       |                     |         |                          |                                          |               |                                                         |                                         |         |                       |                          |                                  |             |
| 9                        |                 |         | SUM              | F               |                 |                |                       |                       |                     |         |                          |                                          |               |                                                         |                                         |         |                       |                          |                                  |             |
| 10                       |                 |         | PMT              |                 |                 |                |                       |                       |                     |         |                          |                                          |               |                                                         |                                         |         |                       |                          |                                  |             |
| 12<br>13                 |                 | E       | STDE             | /               | -               |                |                       |                       |                     |         |                          |                                          |               |                                                         |                                         |         |                       |                          |                                  |             |
| 14<br>15                 |                 | Jx      | miser            | uncour          | -               |                |                       |                       |                     |         |                          |                                          |               |                                                         |                                         |         |                       |                          |                                  |             |
| 16                       |                 |         |                  |                 |                 |                |                       |                       |                     |         |                          |                                          |               |                                                         |                                         |         |                       |                          |                                  |             |
| 17                       |                 |         |                  |                 |                 |                |                       |                       |                     |         |                          |                                          |               |                                                         |                                         |         |                       |                          |                                  |             |
| 19<br>20                 |                 |         |                  |                 |                 |                |                       |                       |                     |         |                          |                                          |               |                                                         |                                         |         |                       |                          |                                  |             |
| 21                       |                 |         |                  |                 |                 |                |                       |                       |                     |         |                          |                                          |               |                                                         |                                         |         |                       |                          |                                  |             |
| 23                       |                 |         |                  |                 |                 |                |                       |                       |                     |         |                          |                                          |               |                                                         |                                         |         |                       |                          |                                  |             |
| 25                       |                 |         |                  |                 |                 |                |                       |                       |                     |         |                          |                                          |               |                                                         |                                         |         |                       |                          |                                  |             |
| 26                       |                 |         |                  |                 |                 |                |                       |                       |                     |         |                          |                                          |               |                                                         |                                         |         |                       |                          |                                  |             |
| 28<br>29                 |                 |         |                  |                 |                 |                |                       |                       |                     |         |                          |                                          |               |                                                         |                                         |         |                       |                          |                                  | U           |
| 30                       |                 |         |                  |                 |                 |                |                       |                       |                     |         |                          |                                          |               |                                                         |                                         |         |                       |                          |                                  |             |
| H 4 >                    | H Shee          | et1 /   | Sheet            | 2 / Sheet3 /    | 2/              |                |                       |                       |                     |         |                          |                                          |               |                                                         |                                         | 1       | 11                    |                          |                                  | ►           |
| Enter                    | -               |         |                  |                 |                 |                | La                    |                       |                     |         |                          |                                          |               |                                                         |                                         |         |                       |                          | I 100% 🕞                         | • •         |
| 🐴 sta                    | art             | e (     | 9 📀              | 11305           |                 |                | 11305                 | 5                     |                     | 📓 บทที  | 10 [Compatib             | lit 😰 I                                  | Microsoft Exc | el                                                      |                                         |         |                       |                          | en 📢                             | " 📕 🎯 22:35 |

## 11.3.1 ฟังก์ชันที่ใช้ทางคณิตศาสตร์ที่ใช้งานที่ปรากฏบน EXCEL

#### ภาพที่ 11.2 ฟังก์ชั่นทางคณิตศาสตร์ของ Excel

ตัวอย่างฟังก์ชั่นที่ใช้บ่อยๆเช่น SUM, AVERAGE, COUNTIF, SUMIF, SUMPRODUCT, TIME, DATE,.. เป็นต้น ในกรณีของการใช้ DATE, TIME ระหว่าง Excel กับ VBA อาจจะมีปัญหาที่ เกิดขึ้นในกรณีของการใช้ในรูปแบบที่เป็น Thai Format ซึ่งแตกต่างจากของอังกฤษ (ภาษาไทย จะ เป็น วัน เดือน ปี ในขณะที่ของอังกฤษจะเป็น เดือน วัน ปี ซึ่งทำให้บางครั้งต้องมีการปรับ จะใช้ โดยตรงๆระหว่าง VBA กับ Excel ไม่ได้) นอกจานี้การใช้กำสั่งแต่ละประเภทที่ใช้การเขียนใน Excel ก็ยังมีความแตกต่างกับการเขียนบน VBA เช่น กำสั่ง If () then ...else... หรือ Nested If ..Then ก็จะเขียนแตกต่างกัน ให้ดูจากไวยกรณ์การเขียนจากตัวอย่างดังนี้ สมมุติว่าจะกำหนดให้ กฎในการให้อัตราก่าจ้างให้กับคนงานตามข้อตกลงดังนี้

แรงงาน เป็นประเภทที่ 1 อัตราค่าจ้างจะคิด 20 บาท ต่อชั่วโมง
แรงงาน เป็นประเภทที่ 2 อัตราค่าจ้างจะคิด 32 บาท ต่อชั่วโมง
แรงงานเป็นประเภทที่ 3 อัตราค่าจ้างจะคิด 45 บาท ต่อชั่วโมง
แรงงาน เป็นประเภทที่ 4 อัตราค่าจ้างจะคิด 48 บาท ต่อชั่วโมง

CT487

การใช้ Excel เขียนคำสั่งดังกล่าวบรรจลงใน Col B1 โดยสมมุติว่า Col A1 เป็แรงงานแต่ละ ประเภทที่เป็นไปได้ B1 -> If (A1=1, 20, if((A1=2) , 32, if((A1=3),45,48))) ในขณะที่เรา เขียนกำสั่งบน VBA เพื่อกำหนดให้ได้ผลบน Excel ตามข้อตกลงนี้เราจะต้องเขียน Code ดังนี้

```
Dim T, R as integer

T = Worksheets("sheet1").range ("A1").value

If (T=1) Then

R=20

Elseif (T=2) Then

R= 32

Elseif (T=3) Then

R = 45

Else R = 48

End

End
```

L

End

```
Worksheets("sheet1").range ("B1").value = R
```

ตัวอย่างนี้คงจะทำให้ ผู้อ่านเข้าใจและเปรียบข้อดีข้อเสียของการดำเนินงาน ในส่วนที่ เกี่ยวข้องกับ Excel กับ VBA

ลักษณะการเขียน Code บน Excel จะอยู่ในรูปแบบที่เราต้องแบ่งโปรแกรมเป็นคำสั่งย่อยๆ แล้วำไปใส่ไว้ในแต่ละ Cell ของ Excel เพื่อให้คำเนินงานเองโดยอัตโนมัติ ในขณะที่ถ้าเขียนบน VBA ก็จะคำเนินการทุกกิจกรรมในแต่ละ Object และใช้ Event (เช่น Click, DBClick) เป็น ตัวกระตุ้นให้ทำงาน จากตัวอย่างที่ยกมานี้ เราอาจจะสรุปเป็นแนวทางสำหรับผู้จะใช้งานดังนี้

- ให้ออกแบบงานโดยพิจารณางานส่วนใหนจะเป็นของ Excel และส่วนใหนจะเป็นของ VBA ซึ่งในข้อนี้อาจจะพอเห็นได้ว่า ในส่วนของ Interface ควจะใช้ VBA แต่ใน่วนที่ เป็น Engine ในการทำงานน่าจะใช้บนฟังก์ชั่นของ Excel
- ในกรณีของงานที่ใช้บ่อยๆ และเขียนคำสั่งในชิง Object ที่จะสั่งการทำงานบน Excel ก็ ควรจะใช้ Generate เป็น Macro ซึ่งจะสะควก และยังคงใช้ ฟังก์ชั่นของ Excel อยู่

- การใช้ เครื่องมือบางประเภทช่น Goal Seek Analysis อาจจะต้องมีการแก้ไข Code ที่สร้า จาก Macro เราจะต้องศึกษาส่วนที่แก้ไข หรือในกรณีของการใช้เครื่องมือประเภทอื่น เช่น Solver เราจะต้องมีการ Link กับ Library ก่อน
- 4. การสร้าง Macro มาใช้งานนั้น ระบบที่กำหนดระดับความปลอดภัย (Security) ไว้ใน ระดับสูง ทำให้ไม่สามารถใช้ Macro ได้ทั้งนี้เพราะ ไวรัสที่ปรากฏบน Excel มักจะ ปรากฏใน Macro ดังนั้นเราจึงำปืนต้องกำหนดระดับความปลอดภัยในระดับต่ำ ซึ่งส่งผล ให้เราดำเนินงานได้ แต่อาจจะทำให้ไวรัสที่แฝงมาใน Macro เล่นงานได้ เราจึงควรจะ ระวัง

11.3.2 เครื่องมืออื่นๆที่ปรากฏบน Excel ที่สามารถนำมาใช้งานในแก้ปัญหา

| ×        | licrosof                  | t Exce                    | l - bond         |                   |             |                                       |                |                  |          |       |                    |     |            |           |        | _ 8     | x |
|----------|---------------------------|---------------------------|------------------|-------------------|-------------|---------------------------------------|----------------|------------------|----------|-------|--------------------|-----|------------|-----------|--------|---------|---|
|          | <u>) F</u> ile <u>E</u> o | lit <u>V</u> ie           | w <u>I</u> nsert | t F <u>o</u> rmat | Ioo         | ls <u>D</u> ata <u>W</u> indow        | v <u>H</u> elp |                  |          |       |                    |     |            |           |        | _ 8     | × |
|          | ) 😅 🖥                     | 6                         | ) 🗟 🚏            | ៍ ក៏ថី ն          | ABC V       | <u>S</u> pelling                      | F7             | × - 🍓            | 😤 Σ      | : f*  | A↓ Z↓              |     | I 🔮 🚯      | 100% 🔹    | 2      |         |   |
|          | ordia New                 |                           | •                | 14 🔹              |             | <u>A</u> utoCorrect                   |                |                  | 9        | κ,    | ◆.0 .00<br>.00 ◆.0 |     | : 🛊        | - 🕭 - 🗛   |        |         |   |
|          | A1                        |                           | •                | =                 |             | Loo <u>k</u> Up Reference             | ce             |                  |          |       |                    |     |            |           |        |         |   |
|          | A                         |                           | в                | с                 |             | S <u>h</u> are Workbook.              |                | F                |          | 3     | н                  |     | I.         | J         | к      | L       |   |
| 1        |                           |                           |                  |                   |             | <u>T</u> rack Changes                 | •              |                  |          |       |                    |     |            |           |        |         |   |
| <u> </u> | <u> </u>                  | -                         |                  |                   |             | Merge <u>W</u> orkbook:               | S              | <u> </u>         |          |       |                    | _   |            |           |        |         |   |
| 2        |                           |                           |                  |                   |             | Protection                            |                |                  |          |       |                    |     |            |           |        |         |   |
| 3        |                           |                           |                  |                   |             | <u>G</u> oal Seek                     |                |                  |          |       |                    |     |            |           |        |         |   |
| 4        |                           |                           |                  |                   |             | Scenarios                             | ١.             |                  |          |       |                    |     |            |           |        |         |   |
| 5        |                           |                           |                  |                   |             | Agging<br>Solver                      | Ň              |                  |          |       |                    |     |            |           |        |         |   |
| 6        |                           |                           |                  |                   |             |                                       |                |                  |          |       |                    | -   |            |           |        |         |   |
| -        |                           |                           |                  |                   |             | <u>M</u> acro<br>Adduna               | •              | $\frown$         |          |       |                    | _   |            |           |        |         |   |
| 7        |                           |                           |                  |                   |             | Customize                             |                | Ц—               |          |       |                    |     |            |           |        |         |   |
| 8        |                           |                           |                  |                   |             | Options                               |                | $  \rangle$      |          |       |                    |     |            |           |        |         | _ |
| 9        |                           |                           |                  |                   |             | <u>W</u> izard                        | •              | $\Box \setminus$ |          |       |                    |     |            |           |        |         |   |
| 10       |                           |                           |                  |                   |             |                                       |                |                  |          |       |                    | -   |            |           |        |         |   |
|          |                           |                           |                  |                   |             |                                       |                |                  |          |       |                    |     |            |           |        |         |   |
| 11       |                           |                           |                  |                   |             |                                       |                |                  | \        |       |                    |     |            |           |        |         |   |
| 12       |                           |                           |                  |                   |             |                                       |                |                  |          |       |                    |     |            |           |        |         |   |
| 13       |                           |                           |                  |                   |             |                                       |                |                  |          |       |                    |     |            |           |        |         | - |
|          | ( <b>)</b> ))             | Dialo                     | g1 <u>/</u> Sh   | eet1 / S          | heet2       | ∖ Sheet3 /                            |                |                  | -        |       |                    |     |            |           |        |         |   |
| неа      | oy<br>cy-ylli             | <i>6</i> 5 m <sup>2</sup> | - <b></b>        | <b>s</b> 11 @     |             |                                       | 1.             | <b>7977</b>      |          | ينم   |                    |     | 6 F        | •••       | JNUM J | ) )<br> |   |
|          | start                     | ¢ Ę                       | a 🛄 🗍            | ┛║╩               | dss         |                                       |                | W Microsol       | t Word - | ມາກ 1 | <u> </u>           | MIC | rosoft Exc | ei - bond |        | 13:30   | 2 |
|          |                           |                           |                  |                   |             |                                       |                |                  |          |       |                    |     |            |           |        |         |   |
| ภา       | พที่ 1                    | 1.3                       | เครือง           | งมือข             | <b>9</b> 9] | Excel                                 |                |                  |          |       |                    |     |            |           |        |         |   |
|          |                           |                           |                  |                   |             | न न न न न न न न न न न न न न न न न न न | יע             | ł                | ดษด      |       |                    |     | 9          | ,         |        |         |   |
|          |                           |                           |                  |                   | เค          | ารองมอทไ                              | ฐกอ            | ยๆเพ่อ           | เชิโเ    | เกจ   | กรรมข              | 10ง | าการสร์    | างระบา    | U      |         |   |

| <b> ×</b> ► | licrosof    | t Exc          | el - bond          |                 |      |                   |                   |              |      |           |          |        |                |             |          |           |          |       |     | _ 8    | × |
|-------------|-------------|----------------|--------------------|-----------------|------|-------------------|-------------------|--------------|------|-----------|----------|--------|----------------|-------------|----------|-----------|----------|-------|-----|--------|---|
|             | <u>File</u> | dit <u>∨</u> i | iew <u>I</u> nsert | F <u>o</u> rmat | Ιo   | ols <u>D</u> ata  | <u>W</u> indow    | <u>H</u> elp |      |           |          |        |                |             |          |           |          |       |     | _ 8    | × |
|             | ൙ 🖡         | 3   4          | § 🖪 💖              | ក៍ថ 😡           | ₩BC  | <u>S</u> pelling  |                   | F7           | м т  | ۹ 🍓       | <b>8</b> | Σ      | f <sub>æ</sub> | ê↓ X↓       | 1        | 👰 🛷       | 100%     | - 😨   |     |        |   |
| Co          | rdia New    |                | •                  | 14 👻            |      |                   | ct                |              |      | 23        | <b>S</b> | %      | ,              | ••••<br>••• | <b>€</b> | : •;=   📖 | - 🕭 -    | - 🔼 - |     |        |   |
|             | A1          | _              | -                  | =               | _    | LOOK UP F         | rererenc          | :e           | -    |           |          |        | _              |             | _        |           |          |       |     |        | _ |
|             | А           |                | в                  | C               |      | S <u>h</u> are Wo | rkbook            |              |      | F         |          | G      |                | н           |          | 1         | J        |       | к   | L      | • |
| 1           |             |                |                    |                 |      | Irack Cha         | anges<br>arkbookr | . *          |      |           |          |        |                |             |          |           |          |       |     |        |   |
| 2           |             | ^              |                    |                 |      | Protection        |                   | »<br>►       |      |           |          |        |                |             |          |           |          |       |     |        |   |
| 2           |             |                |                    |                 |      | - Cool Cool       |                   |              |      |           |          |        | -              |             |          |           |          |       |     |        |   |
| 5           |             |                |                    |                 |      | Scenarios         | ····              |              | -    |           | -        |        | -              |             | _        |           |          |       |     |        |   |
| 4           |             |                |                    |                 |      | Auditing          |                   |              | L    |           |          |        | _              |             |          |           |          |       |     |        |   |
| 5           |             |                |                    |                 |      | Sol <u>v</u> er   |                   |              |      |           |          |        |                |             |          |           |          |       |     |        |   |
| 6           |             |                |                    |                 |      | Macro             |                   | •            |      |           |          |        |                |             |          |           |          |       |     |        |   |
| 7           |             |                |                    |                 |      | Add-Ins           |                   |              |      |           |          |        |                |             |          |           |          |       |     |        |   |
|             |             |                |                    |                 |      | <u>C</u> ustomize |                   |              |      |           |          |        | -              |             |          |           |          |       |     |        |   |
| 8           |             |                |                    |                 |      | Options           |                   |              | L    |           |          |        | _              |             | _        |           |          |       |     |        |   |
| 9           |             |                |                    |                 |      | <u>W</u> izard    |                   | •            |      |           |          |        |                |             |          |           |          |       |     |        |   |
| 10          |             |                |                    |                 |      |                   |                   |              |      |           |          |        |                |             |          |           |          |       |     |        |   |
| 11          |             |                |                    |                 |      |                   |                   |              |      |           |          |        |                |             |          |           |          |       |     |        |   |
| 12          |             |                |                    |                 |      |                   |                   |              |      |           |          |        |                |             |          |           |          |       |     |        |   |
| 12          |             |                |                    |                 |      |                   | _                 |              |      |           |          |        |                |             |          |           |          |       |     |        |   |
|             | <b>   </b>  | Dial           | og1 / She          | et1 / Si        | heet | 2 Sheet           | 3/                |              | 1    |           |          |        |                | •           |          |           | 1        |       |     |        | - |
| Rea         | dy          |                |                    |                 |      | ~                 |                   |              |      |           |          |        | 1              |             |          |           |          |       | NUM | i i i  |   |
| <b>18</b>   | Start       | <b>e</b>       | 🧊 🗹 🗵              | 3               | dss  | :                 |                   |              | 😗 Mi | crosoft 1 | Word     | - บทที | i 10           |             | Mic      | osoft Exc | el - bon | d     |     | 13:30  |   |
|             |             |                |                    |                 |      |                   |                   |              |      |           |          |        |                |             |          |           |          |       |     | En 🌫 🄈 | K |

ภาพที่ 11.4 เครื่องมือของ Excel ที่ใช้งานบ่อยๆเช่น Goal Seek , Solver ในกรณีที่ไม่ปรากฏ เรา จะต้อง Add in เพิ่มข้ามา

- Goal seek เป็น Dialog และกลไกในการคำนวณในลักษณะของการค้นหา เป้าหมายที่ต้องการ
- Solver เป็น Dialog ใช้รับข้อมูลเพื่อนำไปใช้ในการแก้ปัญหา ทั้งที่เป็น Linear Programming ,Integer Programming โดยเทคนิคของ Simplex Method
- Macro เป็น Generator ใช้สำหรับสร้างโปรแกรมในภาระงานที่ซ้ำ ซึ่งจะ
   ช่วยให้การทำงานง่ายขึ้น
- VBA เป็นส่วนหนึ่งที่ปรับมาจาก Visual basic เพื่อใช้ในการสร้าง Interface
- ที่สวยงามและใช้งานได้ง่าย การเขียนโปรแกรมบน VBA จะมีลักษณะเป็น
   Visual Style นอกจากนี้เรายังสามารถ Link กับ Macro ได้ด้วย

ตัวอย่างที่ 11.2 โรงงานแห่งหนึ่งต้องการผลิตสินค้าออกจำหน่าย โรงงานเสียค่าใช้ง่ายเป็นทุนคงที่ (Fixed Cost) และต้นทุนผันแปร (Variable Cost) คังตาราง จงวิเคราะห์หาจุคคุ้มทุน และการ กำหนดราคางายที่เหมาะสม โดยการออกแบบระบบและสร้าง Dialog ในการใช้งานที่เหมาะสม ภาพที่ 11.5 การใช้ Object เพื่อชวยสนัสนุนการทำงาน

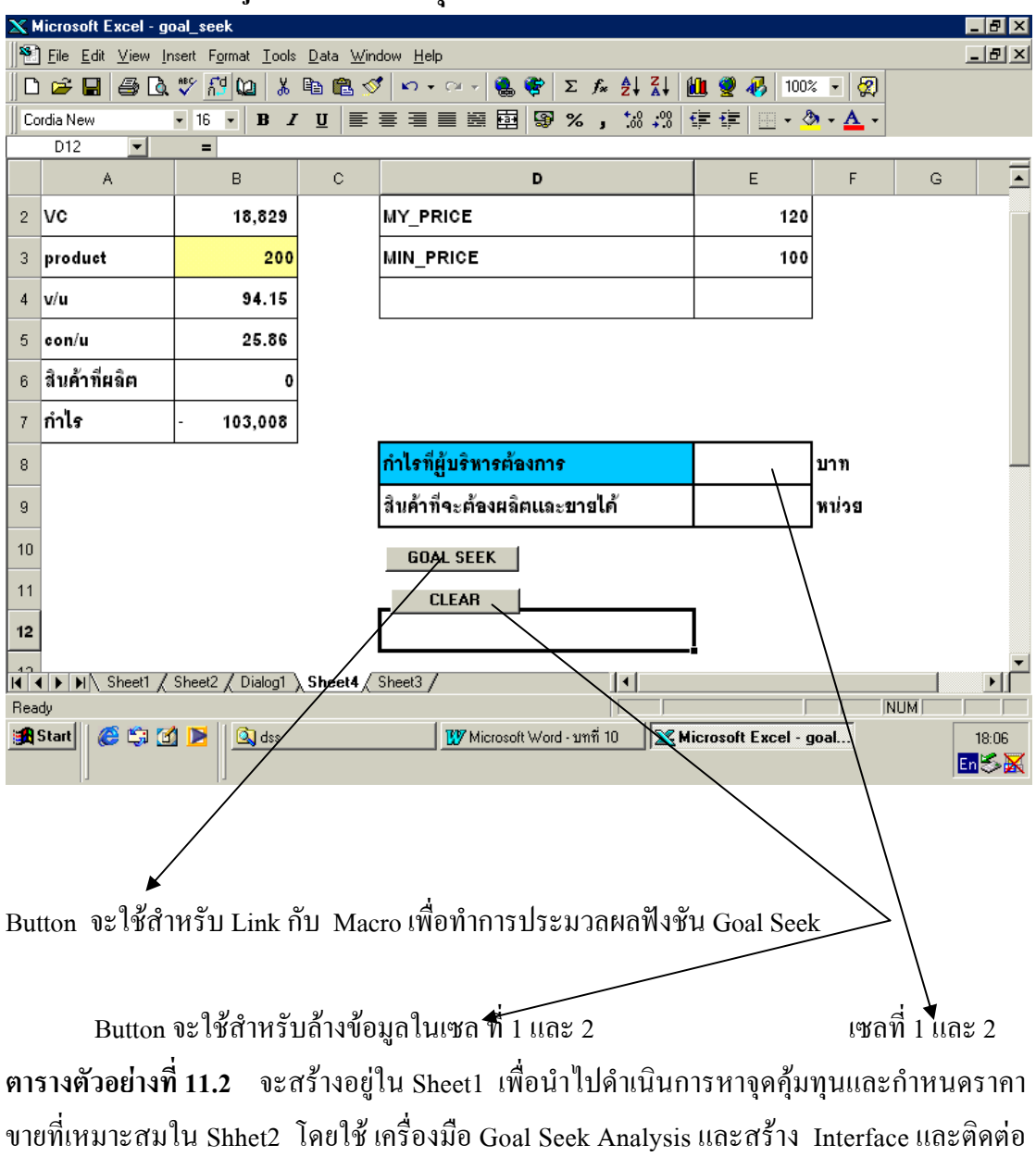

กับ Macro

CT487

| А         | В                        | С         | D                      |                  |
|-----------|--------------------------|-----------|------------------------|------------------|
| รายการที่ | ชื่อรายการ               | จำนวนเงิน | ประเภท                 |                  |
| 1         | ค่าเช่าตึก               | 85720     | 2                      | 2: Fixed Cost    |
| 2         | ค่าจ้างพนักงานประจำ      | 2560      | 2                      | 1: Variable Cost |
| 3         | ค่าน้ำ                   | 456       | 1                      |                  |
| 4         | ค่าไฟ                    | 2584      | 1                      |                  |
| 5         | ค่าขนส่ง                 | 1200      | 1                      |                  |
| 6         | ค่าวัตถุดิบ              | 5689      | 1                      |                  |
| 7         | ค่าดอกเบี้ย              | 5600      | 2                      |                  |
| 8         | ค่าดำเนินการ             | 4560      | 2                      |                  |
| 9         | ค่าแรงงานผลิตสินค้า      | 8900      | 1                      |                  |
| 10        | ค่าเสื่อมราคาเครื่องจักร | 4568      | 2                      |                  |
|           |                          | FC        | =SUMIF(\$E\$3:\$E\$1   |                  |
|           |                          |           | 2,"=2",\$D\$3:\$D\$12) |                  |
|           |                          | VC        | =SUMIF(\$E\$3:\$E\$1   |                  |
|           |                          |           | 2,"=1",\$D\$3:\$D\$12) |                  |

การดำเนินการสร้างข้อมูลและเขียนกำสั่งบน Excel เพื่อดำเนินการ โคสร้างบน Sheet1 ได้ดังนี้

ข้อมูลที่ได้จาก Sheetl จะนำไปสู่การสร้าง Sheet 4 โดยการอ้างถึงใน Sheetl คือค่าต้นทุนคงที่รวม และต้นทุนผันแปรรวม สาเหตุที่เราคำเนินการในส่วนของการวิเคราะห์ต้นทุนใน Sheetl และนำ ข้อมูลที่ได้ไปค้หาเป้าหมายในการตั้งราคาขายใน Sheet 4 ก็เพราะจะทำให้ถ่ายในกาดูแลจัคการ ข้อมูลในแต่ละส่วน ซึ่งถึงแม้ว่าจะแบ่งการจัคการนละ Sheet ก็ตามแตถ้า Sheet 1มีการปรับปรุง ข้อมูล ผลก็คือ Sheet อื่นที่ Link มายัง Sheetl ก็จะมีการปรับปรุงเองโดยอัตโนมัติด้วย ก็แบ่งส่วน การบริหารจัดการเป็นแต่ละ Sheet จะทำให้ง่าย โดยที่ Sheet แต่ละ Sheet ก็จะเสมือน Index ที่อ้าง ถึงได้ Goal Seek จัดเป็นส่วนการสนับสนุนการตัดสินใจที่ตรงกับการค้นหาเป้าหมาย โดยมีข้อตกลง ว่า ถ้าเรากำหนด Goal แล้วการะบรรลุ Goal นั้นปัจจัยต่าๆเกี่ยวข้องกับ Goal ค้องมีค่าเป็นเท่าไร Goal Seek เป็นเรื่องมือใ Excel โดยการคำเนินการต้องมีการสร้างข้อมูลใน Excel ให้สอดคล้อง ก่อน แล้วจึงจะตอบคำถามใน Dialog Goal Seek

Shhet4 จะสร้างข้อมูลเพื่อนำไปตอบคำถาม ในแต่ละคำถามที่ User ทคลองถามว่าจะตั้งราคาเท่าไร จึงจะเหมาะสม

| А               | В            | С | D         | Е   |
|-----------------|--------------|---|-----------|-----|
| 1 FC            | =sheet1!D11  |   | Max Price | 150 |
| 2 VC            | =sheete1!D12 |   | My Price  | 120 |
| 3 Product       | 200          |   | Min Price | 100 |
| 4 V/C           | =B2/B3       |   |           |     |
| 5 Con/U         | =E2-B4       |   |           |     |
| 6 สินค้าที่ผลิต | 0            |   |           |     |
| 7 กำไร          | =A6*B5-B1    |   |           |     |

Sheet4

ตารางที่สร้างนี้ Link มาจาก Sheet1 ในการนำค่าใช้จ่ายมากำหนดราคาขายที่เหมาะสม ดำแหน่ง ของ E2 (My Price) จะเป็นราคาที่ User ทดลองโดยการรับจาก Interface ในที่นี้ Max Price หมายถึงราคาของบริษัทที่มีชื่อเสียงเป็นที่ยอมรับในตลาด ในขณะที่ Min Price หมายถึงราคาที่ บริษัทอื่นที่ขายสินค้าประเภทนี้ขายในราคาที่ต่ำที่สุด ในตัวอย่างนี้สมมุติว่าในขนาดของต้นทุนผัน แปรขนาดนี้เราจะผลิตสินค้าได้ 200 หน่วย ดังนั้น V/C หมายถึงด้นทุนผันแปรต่อ 1หน่วยคือ =B2/B3 ส่วน Con/U จะหมายถึงส่วนช่วยเหลือต่อ 1หน่วย คิดจาก การนำ My Price - Con/U นั่น หมายความว่าถ้าราคาสินค้าที่กำหนดคือ 120 บาท และต้นทุนผันแปรต่อหน่วยคือ 90 บาทแล้ว เรา ได้ส่วนช่วยเหลือ 120 – 90 = 30 บาท ดังนั้น ถ้าเราขายสินค้าได้ 1 หน่วย เรจะได้ส่วนช่วยเหลือ 1 \* 30 บาท ถ้าเรากำหนดให้เป็นตัวแบบจะได้ว่า ถ้าเราขายสินค้า X หน่วย เราจะได้ส่วนช่วย เหหหหหลือ 1 \* 30 บาท ถ้าเรานำส่วนช่วยเหลือจำนวนนี้หักด้วยต้นทุนคงที่รวม (Fixed Cost) แล้วกำตอบที่ได้รับถ้ามีค่าน้อยกว่า 0 แปลว่าเรายังขาดทุน ถ้าได้กำตอบเท่ากับ 0 แปลว่าคุ้มทุน 236 (Break Event Point) แต่ถ้าเราได้ค่ามากกว่า 0 แปลว่าเราได้กำไร กรณีของการกำไรเรายังสามารถ ทดลองว่าจะต้องตั้งราคาเท่าไรจึงจะสามารถกำไรตามที่ต้องการได้หรือไม่ (ขึ้นกับข้อจำกัดคือราคา ของคู่แข่งข้น และกำลังการผลิตของด้วย) การสร้างระบบนี้จะอาศัย การสร้าง Macro จาก Goal Seek มาใช้งาน โดยที่ Macro ที่สร้างมาได้นี้ต้องมีการแก้ไขให้สอดคล้องกับการใช้งาน ด้วย ซึ่งจะ แสดงวิธีการแก้ไขให้ดูต่อไป

ภาพที่ 11.6 โครงสร้างของ Dialog Goal Seek

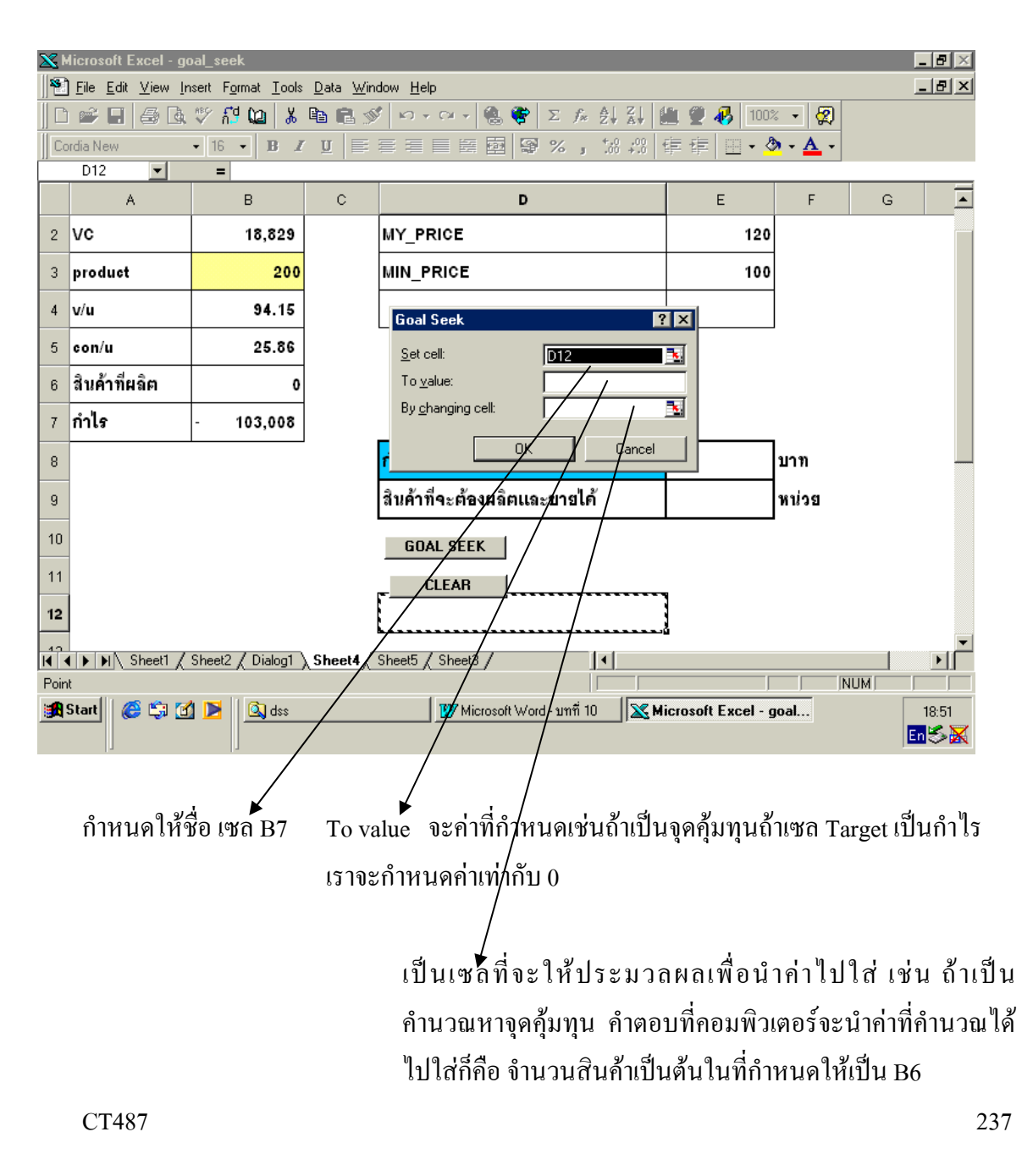

ี้ คำสั่งที่ปรากฏในการสร้างด้วย Macro จาก Dialog Goal Seek

Sub macro1() Range("B7").GoalSeek Goal:=0, ChangingCell:=Range("B6") Range("E7").Select ActiveCell.FormulaR1C1 = "" Range("E8").Select ActiveCell.FormulaR1C1 = =R[-1]C[-3]" Range("E9").Select End Sub การปรับคำสั่ง Sub macro1() A = Range("e7").Value Range("B7").GoalSeek Goal:=A, ChangingCell:=Range("B6") Range("E7").Select ActiveCell.FormulaR1C1 = "" Range("E8").Select ActiveCell.FormulaR1C1 = "=R[-1]C[-3]" Range("E9").Select End Sub

11.4 แมโคร (Macro) จัดเป็นคุณสมบัติที่เด่นของ Excel ที่ทำการ Generate โปรแกรมขึ้นใช้ตาม กวามต้องการของผู้ใช้จะมีข้อดีในแง่ที่ว่าประหยัดเวลาในการจะเขียนขึ้นมาเอง นอกจากนี้การ สร้างแมโครขึ้นมาใช้สำหรับงานบางอย่างที่ทำซ้ำๆบ่อยครั้ง แต่ก็ควรระวังไว้เพราะแมโครมักจะ เป็นที่ก่อเกิดไวรัสบางสายพันธ์ โปรแกรมแมโครที่สร้างขึ้นมาใช้งานนี้ จะทุกบันทึกอยู่ใน Folder Module โดยปกติจะมีการ Generate เรียงให้ตั้งแต่ Macro 1 ,Macro2 ไปเรื่อยๆ ยกเว้นเราจะบันทึก ซ้ำยังตัวเก่าก็ได้ การนำแมโครไปใช้งานนั้นสามารถดำเนินการหลายทางเลือกเช่น

 การนำไปใช้สั่งให้ทำงานแบบเอกเทศ โดยสั่งในส่วนของเครื่องมือใน Excel ดังภาพหน้าที่ 239

238

|              | licrosoft Exc                | el - JOB8.xl                         | s                        |                                                                                                    |                     |                   |                   |              |                   |                 |                      | _ 8           | ×  |
|--------------|------------------------------|--------------------------------------|--------------------------|----------------------------------------------------------------------------------------------------|---------------------|-------------------|-------------------|--------------|-------------------|-----------------|----------------------|---------------|----|
| 8            | แ <u>ฟ</u> ัม แ <u>ก้</u> ไข | ย ปุมมอง                             | แ <u>พ</u> รก <u>รูป</u> | (แบบ เครื่องม่                                                                                                 | ่อ <u>ข้</u> อมูล   | <u>ห</u> น้าต่าง  | วิธีใช้           |              | í                 | จิมพ์คำถามเพื่อ | วขอความช่วยเ •       | - 8           | x  |
|              | ₩ 🖬 🔒                        | <b>®</b>   ∰ [<br>  Cord             | B ♥ 8                    | - <b>1</b> 4                                                                                                   | - B I               | C× + <b>@</b>     | ∑ ∗ ᢓ↓ ⅔<br>≣ ≣ ඕ | ¥ ∰ <b>₹</b> | 100% + 0          | Ø↓<br>津健 Ⅱ      | • <mark>ð</mark> • 🖽 | • <u>A</u> •  |    |
|              | A                            | В                                    | С                        | D                                                                                                    | E                   | F                 | G                 | Н            | 1                 | J               | К                    | Ĺ             |    |
| 1            |                              | การประเมิน                           | ผลขั้นสุดท้า             | าย เพื่อเลือกร:                                                                                                | ะบบคอมพิว           | เตอร์             |                   |              |                   |                 |                      |               | 00 |
| 2            |                              |                                      |                          | ning and a second second second second second second second second second second second second second second s | accolon is due i    | 504005            |                   |              |                   |                 |                      |               |    |
| 3            |                              | DECISION                             |                          | เนเโคร                                                                                                    |                     |                   |                   |              | ? :               | ×               |                      |               |    |
| 4            |                              |                                      | PRICE                    | ช <u>ื่อ</u> แมโคร:<br>Macrol                                                                                  |                     |                   |                   | 3            | เ <u>ร</u> ียกใช้ | ]               |                      |               |    |
| 5            |                              | ACER                                 | 0.0000                   | Macro1<br>Macro2                                                                                               |                     |                   |                   | <u>^</u>     | ยกเลิก            |                 |                      |               |    |
| 6            |                              | DELL                                 | 0.0000                   | Macro3<br>Macro4                                                                                               |                     |                   |                   |              | ทีละขึ้น          |                 |                      |               |    |
| 7            |                              | HP                                   | 0.0000                   | ี่บุม21_คลก<br>แมโคร1<br>เบโตร2                                                                                |                     |                   |                   |              | แก้ไข             |                 |                      |               |    |
| 8            |                              |                                      |                          | แมโคร3<br>แมโคร4                                                                                               |                     |                   |                   |              | ~                 |                 |                      |               | _  |
| 9            |                              | ACER                                 | 0.0000                   | แมโคร5                                                                                                    |                     |                   |                   | -            | สราง              |                 |                      |               |    |
| 10           |                              | 0.121962                             | 0.0000                   | -                                                                                                    | ສາເອຍ               | บเนื่อปิลงนี้งหมด |                   | <u> </u>     | <u>a</u> u        |                 |                      |               |    |
| 11           |                              | 0.558417                             | 0.0000                   | ศาอธิบาย —                                                                                                    | Teaters             |                   |                   |              | ຫຼາເລວກ           |                 |                      |               |    |
| 12           |                              | 0.31962                              | 0                        | -                                                                                                    |                     |                   |                   |              |                   |                 |                      |               |    |
| 14 4         | ► ► Dialo                    | og1 / Sheet                          | 1 / Sheet2               | / Sheet4 / S                                                                                                   | heet3 <b>) Sh</b> e | eet5/             | -                 | 4            | N. C.             |                 |                      | Þ             | ,  |
| รูปว         | าด• 🎖   ระ                   | ไร่าง <u>อ</u> ัตโนมัติ <sup>เ</sup> | · 🔨 🔌 [                  |                                                                                                    | 4 O R               | - 🖉               | <u></u> • A       | ==           | ≓∎∅.              |                 |                      |               |    |
| ป้อน         | ค่า                          |                                      |                          |                                                                                                    |                     |                   |                   |              |                   |                 | NUM                  |               |    |
| <b>d</b> ) 9 | itart 👩 🔏                    | 🌖 🙆 dss                              | ;                        |                                                                                                    | 🗐 บทที่ 11.         | .doc - Microso    | ft 🛛 🔊            | 1icrosoft E  | ксеl - JOB        | EN              | \$0,S                | <b>u</b> 21:4 | łO |

ภาพที่ 11.7 Macro ที่ถูกสร้างขึ้นมาใช้งาน

 การใช้แมโครโดยนำไป Link กับ Object จาก Dialog Box ของ Excel Version 5 ดัง ภาพที่ปรากฏนี้

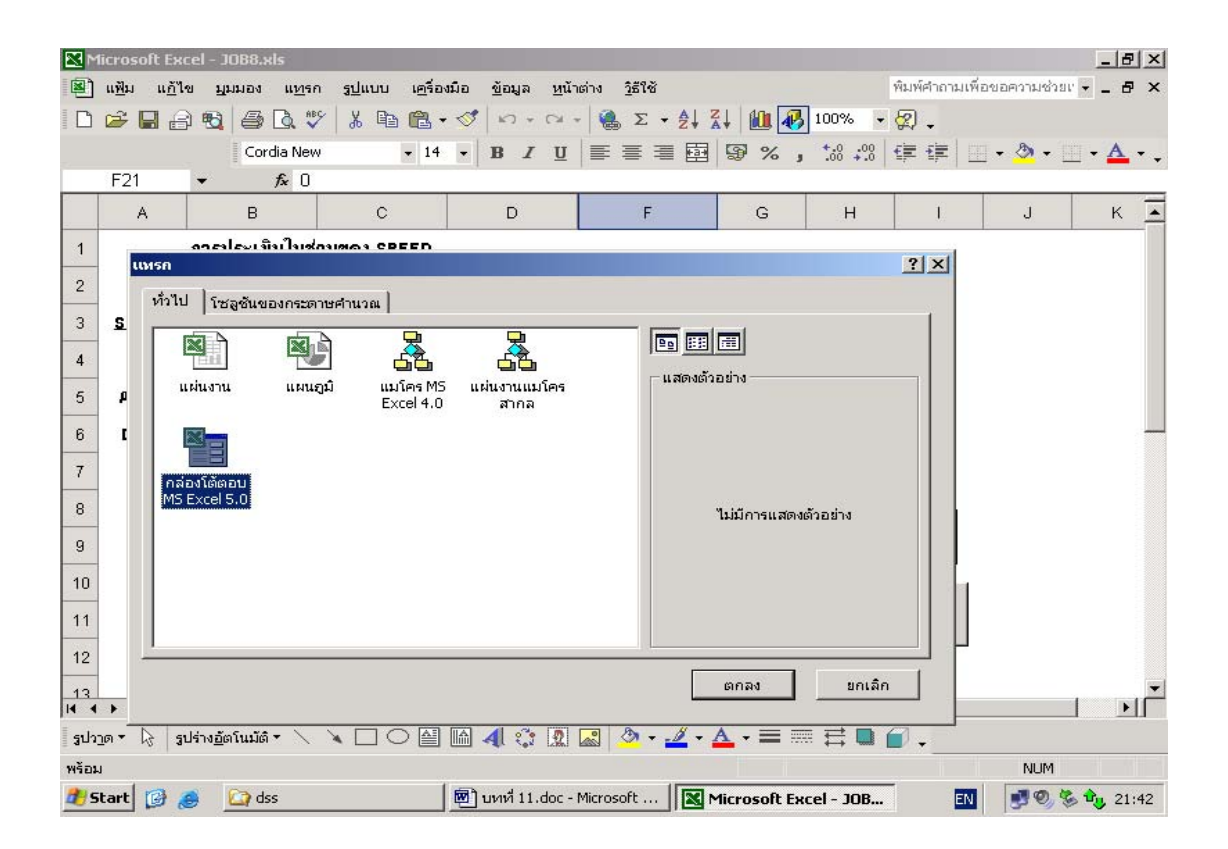

# ภาพที่ 11.8 การสร้าง Object เช่น Command Block เพื่อทำงานใน Link กับ Macro เราสามารถใช้ ความสามารถจาก Dialog Box จาก Excel Version 5 (ในกรณีที่ยังไม่คุ้นกับ VBA ได้เช่นกัน)

การรัยกใช้ Dialog Box จาก Excel Version 5 สามารถทำใคโดยการ Insert เช่นเดียวกับ การ Insert Worksheet

#### ตัวอย่างกำสั่งในแมโกรที่สร้าง

#### Sub macro1()

Range("F8").Select

ActiveCell.FormulaR1C1 = "=R[-2]C\*800+R[-2]C[2]"

Range("F9").Select

End Sub

Sub macro2()

Range("B1:I9").Select

Selection.PrintOut Copies:=2

Range("E11").Select

End Sub

Sub macro3()

Range("B6").Select

ActiveCell.FormulaR1C1 = " "

Range("D6").Select

ActiveCell.FormulaR1C1 = " "

Range("F6").Select

ActiveCell.FormulaR1C1 = " "

Range("F8").Select

ActiveCell.FormulaR1C1 = " "

Range("F9").Select

End Sub

ภายหลังการสร้างให้นำแมโครที่สร้างไว้แล้วไป Link กับ Object ที่ต้องการเช่น Command Button หรือ Option Button ตัวอย่างแสดงวิธีการ Link ปรากฏดังภาพ (อาจจะนำไปเขียนใน VBA ได้ เช่นกัน)

| M          | licrosoft Exce               | l - JOB8.xls                      |                             |                       |                             |                         |             |           |            |                             |                |              | _ 8 ×    |
|------------|------------------------------|-----------------------------------|-----------------------------|-----------------------|-----------------------------|-------------------------|-------------|-----------|------------|-----------------------------|----------------|--------------|----------|
|            | แ <u>ฟ</u> ้ม แ <u>ก้</u> ไข | บุมมอง เ                          | แ <u>พ</u> รก <u>รูป</u> แบ | บ เ <u>ค</u> รื่องมีเ | อ <u>ข้</u> อมูล <u>ห</u> เ | น้าต่าง <u>วิ</u> ธีใช้ |             |           |            | พิมห                        | ห์คำถามเพื่อขะ | อความช่วยเ 👻 | _ 8 ×    |
|            | 🖻 🖬 🔒                        | ے کے ایک                          | X 💞 🐰                       | 🖻 🛍 • 🖄               | S   10 + 04                 | - 🤮 Σ                   | - AL ZL     | 11        | 1009       | 6 🔹 🔇                       | •              |              |          |
|            |                              | MS Dia                            | ilog Light                  | <b>•</b> 8 •          | BIU                         |                         |             | 3%,       | +.0<br>.00 | .00<br>↓.0 ∰                | ÷              | 👌 - 🛄 -      | Α.       |
| E          | Button 22                    | ▼ fx                              |                             |                       |                             |                         | 1           |           |            |                             |                |              |          |
|            | В                            | С                                 | D                           | Е                     | F                           | G                       | Н           | I.        |            | J                           | К              | L            | N        |
| 14         | 5.0000                       | 3.0000                            | 1.0000                      |                       | 5.0000                      | 3.0000                  | 1.0000      |           |            |                             |                |              |          |
| 15         |                              |                                   |                             |                       |                             |                         |             | -         | ı.         |                             |                |              |          |
| 16         | 3.0000                       | 1.1000                            | 0.4833                      |                       | 4.5833                      | 0.0899                  | ІТ          | ERATE     |            |                             |                |              |          |
| 17         | 9.6667                       | 3.0000                            | 1.4667                      |                       | 14.1333                     | 0.2773                  |             |           | - p        |                             |                |              |          |
| 18         | 22.0000                      | 7.2500                            | 3.0000                      |                       | 32.2500                     | 0.6328                  | ò           | CLEAR     | 0          |                             |                |              |          |
| 19         |                              |                                   |                             |                       | 50.9667                     | 1                       | 0           |           | Ж          | <u>ต</u> ัด                 |                |              |          |
| 20         |                              |                                   |                             |                       |                             |                         |             |           |            | <u>ค</u> ัดลอก              |                |              |          |
| 21         | 30.266667                    | 10.1042                           | 4.5133                      |                       | 30.266667                   | 10.1042                 | 4.5133      |           | 2          | <u>2</u> 74                 |                | _            |          |
| 22         | 90.2667                      | 30.26667                          | 13.4722                     |                       | 90.2667                     | 30.26667                | 13.4722     |           |            | แก้ไขข <u>อ</u> คา          | มาม            | _            |          |
| 23         | 202.08333                    | 67.7000                           | 30.2667                     |                       | 202.08333                   | 67.7000                 | 30.2667     |           |            | ก <u>า</u> รจดกลุม<br>ลำดับ |                |              |          |
| 24         |                              |                                   |                             | I                     | L                           |                         |             | ,<br>,    |            | <u>ก</u> ำหนดแมโ            | เคร            |              |          |
| 25         | 2740.21                      | 917.1916                          | 409.3327                    |                       | 4066.7342                   | 0.069499                |             |           | ðy         | จัดรูปแบบต่                 | กับควบคุม      |              |          |
| 26<br>I∎ ■ | 18343 831<br>▶ ▶ \ Dialog    | <br>β130 00<br>β <b>1 λ5heet1</b> | 2740 21<br>/ Sheet2 /       | Sheet4 / Sh           | 27224 031<br>eet3 / Sheet5  | 0 46525                 | •           | n n890    | a          | 0 0695                      | 0 0204         |              | ▼<br>  { |
| รูปว       | าด 🔹 🗟 🛛 รูปร่               | าง <u>อ</u> ัตโนมัติ ▼            |                             |                       | 1 4 🗘 🗷                     | . 🔊 🗸 -                 | <u></u> - A | • =       |            |                             | •              |              |          |
| พร้อม      | J                            |                                   |                             |                       |                             |                         |             |           |            |                             |                | NUM          |          |
| <b>#</b>   | itart 👩 🥭                    | 🙆 dss                             |                             | Ŕ                     | 🖞 บทที่ 11.doc              | - Microsoft             | Micr        | osoft Exc | :el        | JOB                         | EN             | 🛃 🔍 🗞 🕇      | 21:47    |

# ภาพที่ 11.9 การ Assign Macro ดำเนินการโดยการ Click Mouse ปุ่มขวามือเพื่อ Pop menu จะใช้ งาน

ภายหลังการลือก Menu ที่จะ Link ให้เลือก Macro ที่ต้องการ เราจะ Link ได้เพียง Macro เดียวเท่านั้น ดังนั้นการออกแบบ จึงจำเป็นต้องคำนึงถึงการจะแบ่งงาน ว่างานใดสามารถรวมกันได้ ใน 1 Macro หรืองานใดต้องแบ่งออกจากกัน 3. การนำแมโครไปเรียกใช้ผ่านโปรแกรม VBA ดูตัวอย่างจาก Source Code ต่อไปนี้

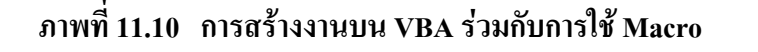

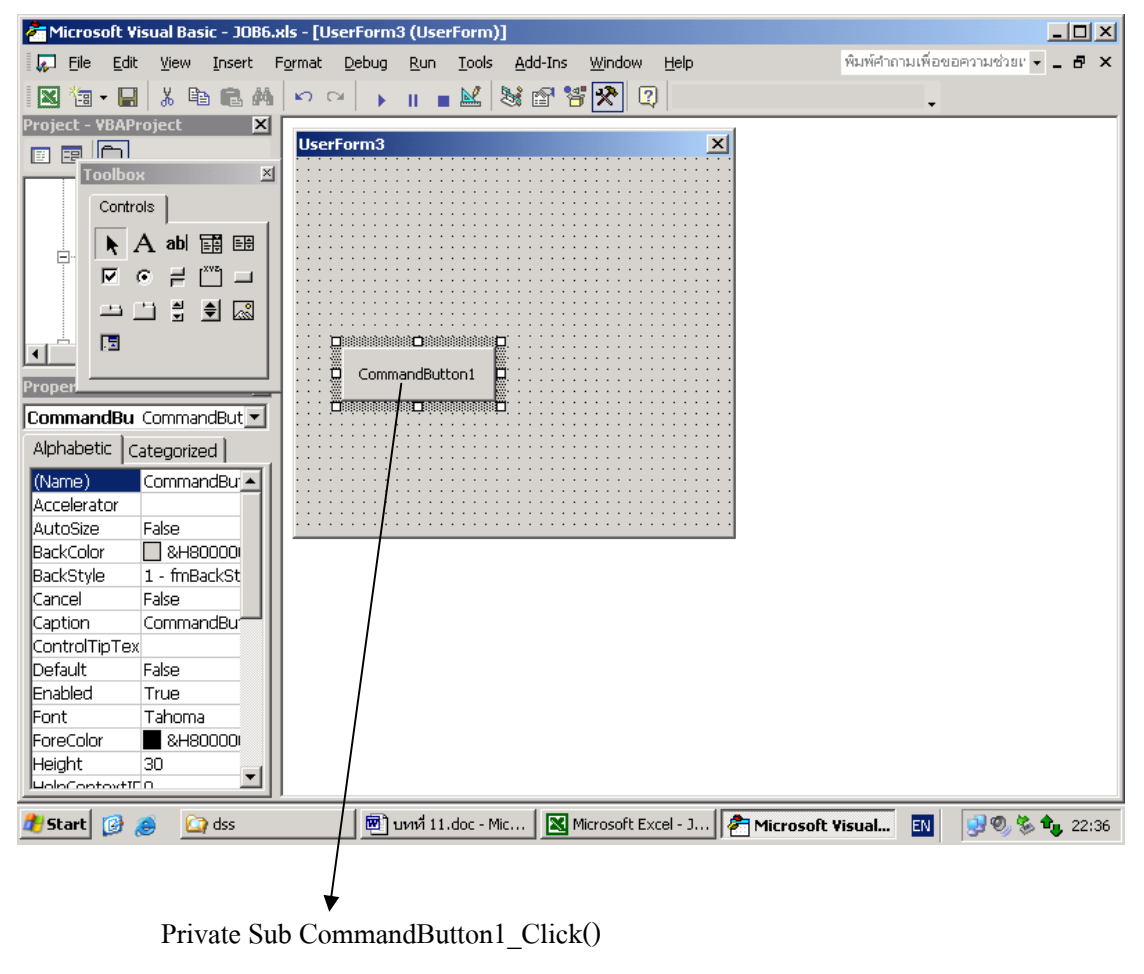

Module1.macro1

End Sub

# แบบฝึกหัดที่ 11

1. จาก ภาพของ Excel ต่อไปนี้ให้นักศึกษาทคลองสร้าง Macro เพื่อทำหน้าที่ดังนี้

 Macro 1 ทำการกำนวณหาเงินที่นักศึกษาจะต้องชำระเงินค่าลงทะเบียน โดยที่ ก่าลทะเบียนจะเกิดจากจำนวนหน่วยกิต x 600 +ค่าบำรุงมหาวิทยาลัย โดยที่ทุก กนจะต้องเสียก่าลงทะเบียนเท่าๆกันคนละ 1000 บาทต่อ หนึ่งภากการศึกษา
 Macro 2 ล้างข้อมูลคือรหัสประจำตัว ชื่อนักศึกษา และจำนวนหน่วยกิตที่ ลงทะเบียน

|      |             |                       | 1710             |                        | 561 5 C 5 L 6 |                                  | N 11 2 61 16        | <b>P</b> 0 <b>I</b> |              |       |    |            |    |       |      |
|------|-------------|-----------------------|------------------|------------------------|---------------|----------------------------------|---------------------|---------------------|--------------|-------|----|------------|----|-------|------|
| 0    | 1 . "       | + (% + ) <del>+</del> |                  |                        | JOB2 [Con     | npatibility Mode] -              | Microsoft Excel     |                     |              |       |    |            |    | - 6   | s X  |
| 0    | Home        | Insert I              | Page Layout      | Formulas Data Review   | View Add-Ins  |                                  |                     |                     |              |       |    |            |    | 0 - 1 | a x  |
| 0    | Security Wa | arning Macrosh        | ave been disable | d. Options             |               |                                  |                     |                     |              |       |    |            |    |       | ×    |
|      | E18         | • (*                  | fx               |                        |               |                                  |                     |                     |              |       |    |            |    |       | *    |
|      | A           | В                     | С                | D                      | E             | F                                | G                   | Н                   | T            | J     | K  | L          | М  | N     | -    |
| 3    |             |                       |                  |                        |               |                                  |                     |                     |              |       |    |            |    |       |      |
| 4    |             |                       |                  |                        |               |                                  |                     |                     |              |       |    |            |    |       |      |
| 5    |             |                       | A A AA A         |                        |               | <b>A</b>                         |                     |                     |              |       |    |            |    |       |      |
| 6    |             | 815                   | 8383             | 111222770              | S/233         |                                  |                     |                     |              |       |    |            |    |       |      |
| 7    |             | 44 4 0                | 0 0 11 9         |                        |               | <b>V</b>                         |                     |                     |              |       |    |            |    |       |      |
| 8    |             | รหัสนักศึกษา          |                  | ชื่อ - นามสกุล         |               | จำนวนหน่ว <mark>ย</mark> กิตลงทะ | ะเบียน              |                     |              |       |    |            |    |       |      |
| 9    |             |                       |                  |                        |               |                                  |                     |                     |              |       |    |            |    |       |      |
| 10   |             |                       |                  |                        |               |                                  |                     |                     |              |       |    |            |    |       |      |
| 11   |             |                       |                  | ด่าธรรมเนียมการศึกษา   |               | 1000                             |                     |                     |              |       |    |            |    |       |      |
| 12   |             |                       |                  |                        |               |                                  |                     |                     |              |       |    |            |    |       |      |
| 13   |             |                       |                  | เงินรวม                |               |                                  | บาท                 |                     |              |       |    |            |    |       | -    |
| 14   |             |                       |                  |                        |               |                                  |                     |                     |              |       |    |            |    |       |      |
| 15   |             | ล้างจอ                | ศำนวล            | หมพ์<br>ใบเสร็จรับเงิน |               |                                  |                     |                     |              |       |    |            |    |       |      |
| 16   |             | -                     |                  |                        |               |                                  |                     |                     |              |       |    |            |    |       |      |
| 17   |             |                       |                  |                        |               |                                  |                     |                     |              |       |    |            |    |       |      |
| 18   |             |                       |                  |                        |               |                                  |                     |                     |              |       |    |            |    |       |      |
| 19   |             |                       |                  |                        |               |                                  |                     |                     |              |       |    |            |    |       |      |
| 20   |             |                       |                  |                        |               |                                  |                     |                     |              |       |    |            |    |       |      |
| 21   |             |                       |                  |                        |               |                                  |                     |                     |              |       |    |            |    |       |      |
| 22   |             |                       |                  |                        |               |                                  |                     |                     |              |       |    |            |    |       | *    |
| It t | + H CA      | SE1 Dialog1           | Sheet2 Sh        | eet3 / 🖓 /             |               | 1                                | [] (                |                     |              | .01   | (m | III III 10 | 0% | Π     |      |
| -    | start       | and press entre       | 11305            | 🏠 dss                  | 🗐 นทที่ 10    | Compatiblit                      | goal seek [Compatib | . 🗐 105             | 32 (Compatil | olity |    |            |    |       | 8:36 |
|      |             |                       |                  | 1 -3                   |               |                                  |                     |                     |              |       |    |            | -  |       |      |

Macro 3 พิมพ์ใบเสร็จรับเงินโคยพิมพ์ 2 สำเนา

1. เปลี่ยนวิธีคำเนินการจากข้อ 1 ให้ใช้ VBA ในการรับข้อมูลผ่าน Interface เข้าสู่ Excel แทน
 3. เปรียบเทียบวิธีในข้อ 1 กับข้อ 2 ถึงข้อดีและข้อเสีย